## Here is a step-by-step guide on how you can easily setup your Xiaomi Mi Band

• First you need to download the Xiaomi Mi Band application (English Version) from the below links and complete the installation.

For Android : https://play.google.com/store/apps/details?id=com.xiaomi.hm.health For IPhone : https://itunes.apple.com/en/app/xiao-mi-shou-huan/id938688461

| 😤 🐻 🎿 🚥 05:26PM                                     | 😤 🐻 🎿 📼 05:26PM                                                                                            | 😤 🐻 🎿 📼 05:27PM                                                                                  |
|-----------------------------------------------------|----------------------------------------------------------------------------------------------------|--------------------------------------------------------------------------------------------------|
| Mi Band<br>Do you want to install this application? | Mi Band<br>Installation complete                                                                           | Please update your system. Please update to Android 4.4 and an above version to support Mi Band. |
| Caller: Gmail                                       | I trust this App<br>MIUI will monitor this App                                                             | $\frown$                                                                                         |
| > Safe relative permissions 4                       | > High-risk permissions 1                                                                                  |                                                                                                  |
| > Private relative permissions 4                    | > Low-risk permissions 5                                                                                   |                                                                                                  |
| > Other permissions 12                              | Alert                                                                                                    |                                                                                                  |
|                                                     | MIUI will not ask you to confirm any<br>security or privacy related operations<br>carried out by this app. |                                                                                                  |
| Cancel Install                                      | Cancel OK                                                                                                  | Confirm                                                                                          |

• Then, you can check the "I trust this app" if you want MIUI to monitor this app. Note by allowing that, the app won't ask you to confirm any security or privacy related operation carried out by the app.

| 🗢 💿 📑 🥅 05:27PM                                                                                                    | 🗢 🙃 🗤 💷 05:32PM                                                                                            | 🗢 🕞 🗤 💷 05:33PM                                                                                  |
|----------------------------------------------------------------------------------------------------|----------------------------------------------------------------------------------------------------|--------------------------------------------------------------------------------------------------|
| Hello, I am Mi Band.<br>Mi Cloud will provide professional suggestions<br>based on your activities and sleep performance. | <b>Gender</b><br>Please enter your personal information. More details will<br>help to get precise results. | Age<br>Please enter your personal information. More details will<br>help to get precise results. |
|                                                                                                    | Ô                                                                                                    | 28                                                                                               |
|                                                                                                    | 0                                                                                                    | 30 years<br>31                                                                                   |
| Login if you agree to <u>User Statement and Privacy Policy</u>                                                            |                                                                                                    |                                                                                                  |
| Sign up                                                                                                    | Previous Next                                                                                              |                                                                                                  |

- If your system is not updated, then, the app will not continue the installation until you have the latest Android 4.4 installed on your device. Though, we were able to escape it (learn more about it, after the instructions end).
- After, successfully installing the app, you need to sign up for an account, or use your existing Xiaomi account credentials to Login.
- Then, you would be asked to select your age, height, weight, and set your goals for the day.

| 😤 🐻 <b>ii (11</b> 05:33PM                                                                            | 😤 🔞 📲 💷 05:33PM                                                                                            | 😤 file                                                                                                    |
|----------------------------------------------------------------------------------------------------|----------------------------------------------------------------------------------------------------|----------------------------------------------------------------------------------------------------|
| <b>Height</b> Please enter your personal information. More details will belp to get precise results. | <b>Weight</b><br>Please enter your personal information. More details will<br>help to get precise results. | <b>Set your goal</b><br>According to studies, we suggest you to do at least<br>40 minutes workout every day.<br>It is about 8000 steps of walk. |
| 170                                                                                                  | 58                                                                                                    | 4000                                                                                                    |
| 171                                                                                                  | 59                                                                                                    | 5000                                                                                                    |
| 172 ో                                                                                                | 60 <sup>kg</sup>                                                                                           | 6000 steps                                                                                                    |
| 173                                                                                                  | 61                                                                                                    | 7000                                                                                                    |
| 174                                                                                                  | 62                                                                                                    | 7000                                                                                                    |
|                                                                                                    | UL                                                                                                    | 8000                                                                                                    |
|                                                                                                    |                                                                                                    |                                                                                                    |
| Previous Next                                                                                        | Previous Next                                                                                              | Previous Next                                                                                                    |
|                                                                                                    |                                                                                                    |                                                                                                    |

- Now, the Mi Band app will ask for permission to turn on the Bluetooth on your smartphone.
- Select the Mi Band device when it appears on the app.

| 🗢 🕞 💷 05:34PM                                                    | 🗱 🗢 🐻 🔜 🚥 05:34PM                                                | * 😤 🐻 🔜 💷 05:35PM                                                                      |
|------------------------------------------------------------------|------------------------------------------------------------------|----------------------------------------------------------------------------------------|
| Searching<br>Please put on Mi Band and stay close to your phone. | Searching<br>Please put on Mi Band and stay close to your phone. | <b>Found Mi Band</b><br>When Mi Band's lights start flashing, tap a few times to pair. |
|                                                                  |                                                                  |                                                                                        |
| An app wants to turn on Bluetooth.                               |                                                                  |                                                                                        |
| Deny Allow                                                       | Pair later                                                       | 我的手环怎么没有完订                                                                             |

- You need to tap on the Mi Band, when the lights on it started to flash, which will initiate the pairing process.
- Now your Xiaomi Mi Band is connected to your smartphone. It will automatically sync the data in real time. Keep fit!

Note that we were able to install the English version of the Mi Band app on the LG G3 running on Android 4.4, and Xiaomi Redmi 1S running on Android 4.3 Jelly Bean based MIUI. That means; the Mi Band is not restricted to the usage with only Xiaomi Mi phones running on Android 4.4 Kitkat based MIUI.

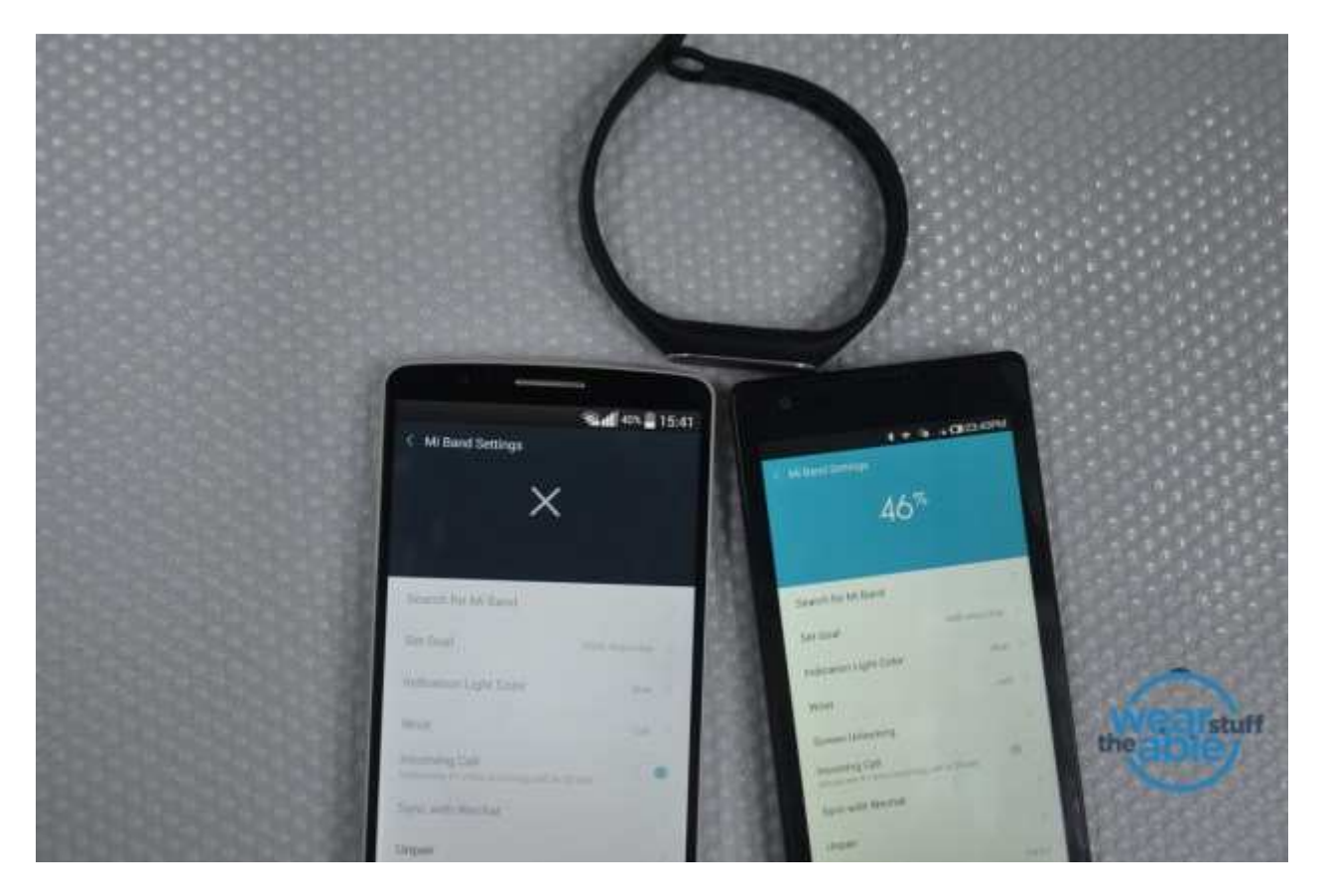

Though, it is notable that the app installed on the LG G3 was missing the Screen unlocking option while the same option was present when used on the Redmi 1S device. These devices may not support full functionality of the Mi Band, but it still works with those devices.